### 110學年度 新生印象調查問卷填答

### 填表說明

110.9.6

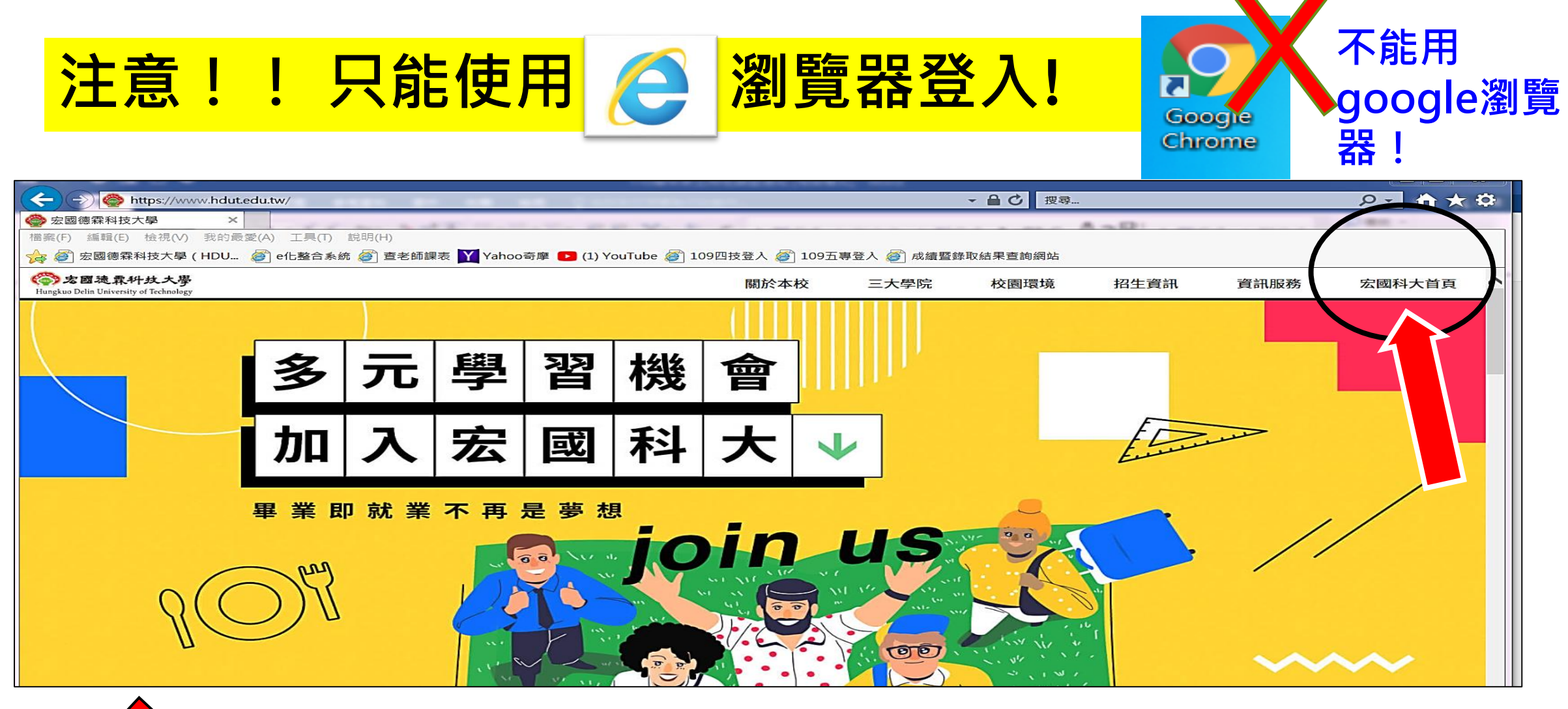

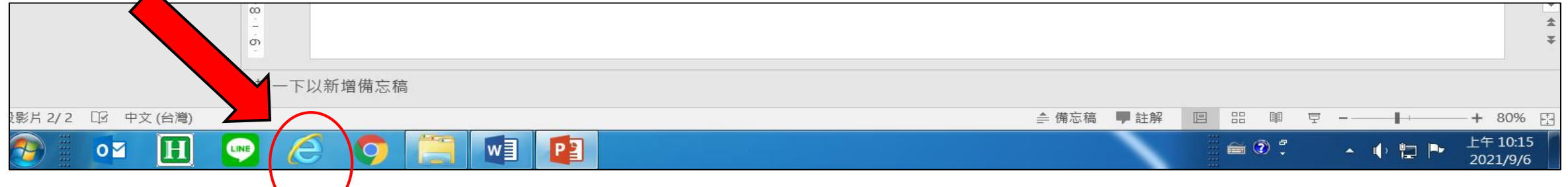

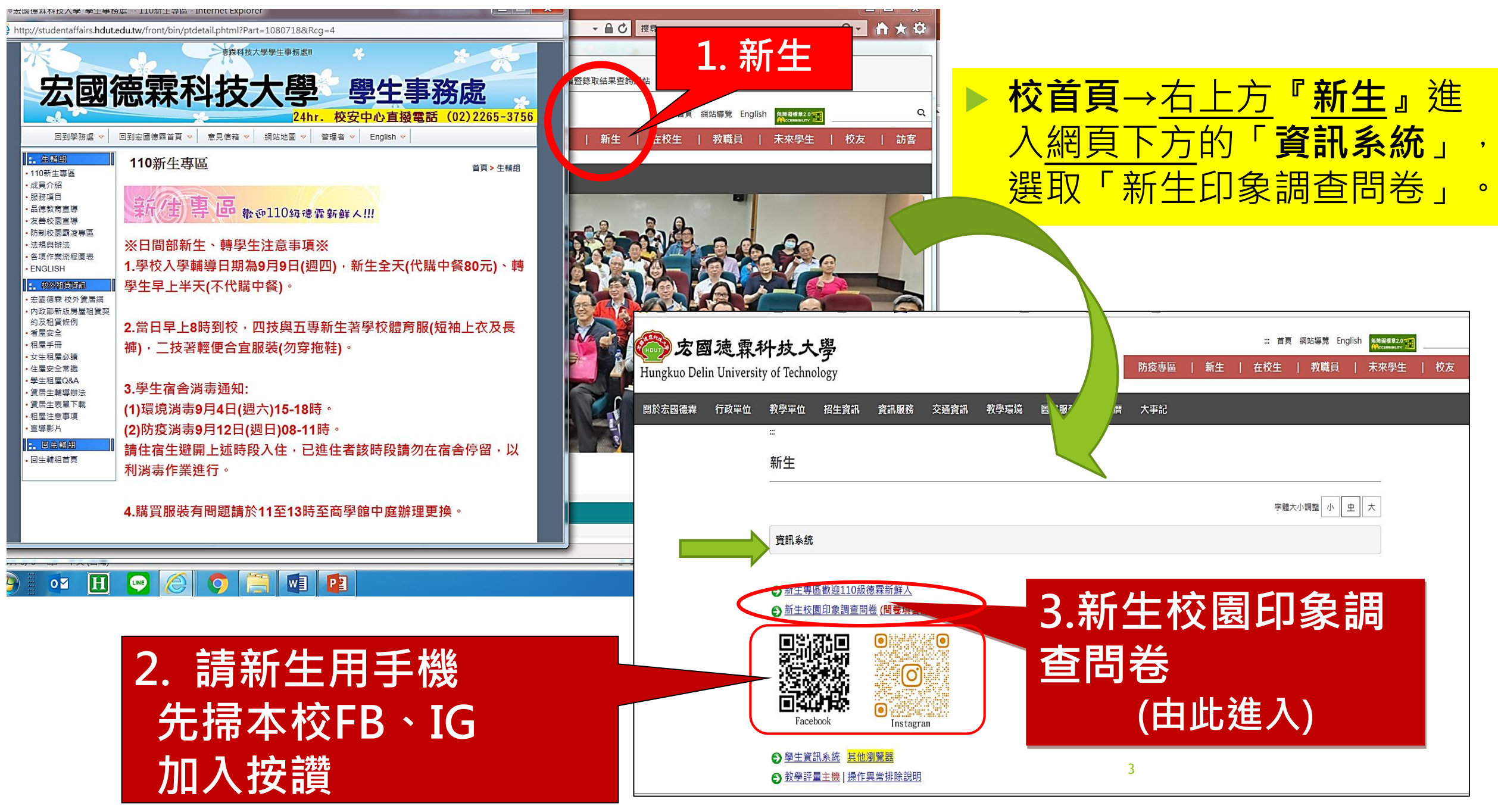

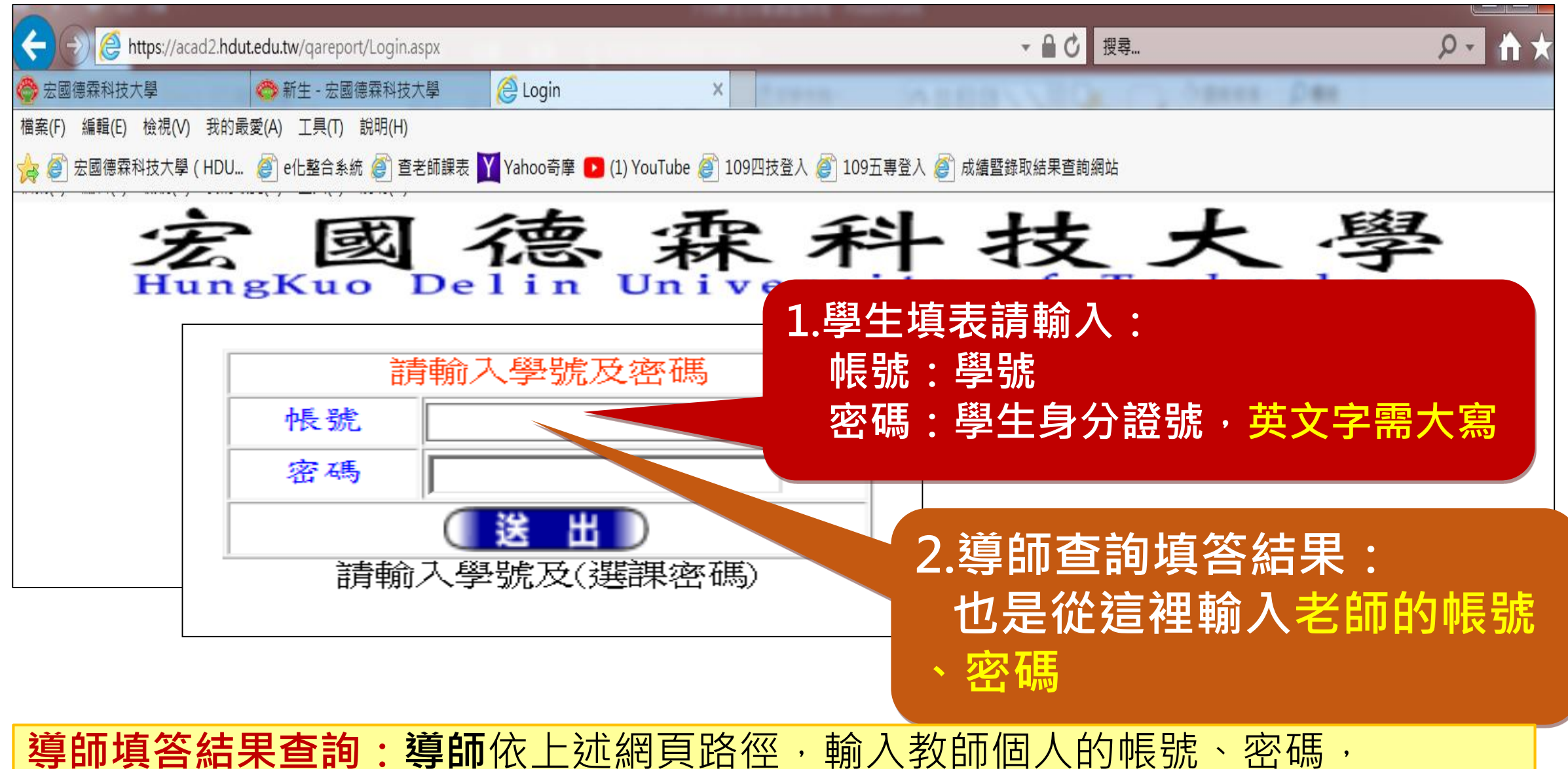

系統預設**帳號為教職員編號,密碼為身份證號<u>全碼</u>或後四碼(英文字要大寫)**, 即可查詢各班學生之填答狀況。

#### 導師查看「新生印象調查問卷」--填寫結果

<u> 導師</u>依上述網頁路徑,輸入教師個人的帳號、密碼,即可進入以下畫面:

| ♦ 新生                                                                | 😂 trace               |           | ×     |    |      |  |  |
|---------------------------------------------------------------------|-----------------------|-----------|-------|----|------|--|--|
| 檔案(F) 編輯(E) 檢視(∨) 我的最愛(A) 工具(T) 說明(H)                               |                       |           |       |    |      |  |  |
| 🙀 🥙 宏國德霖科技大學 ( HDU 🧉 e化整合系統 🥙 查老師課表 🝸 Yahoo奇摩 ▶ (1) YouTube 🏈 五專報名: |                       |           |       |    |      |  |  |
| 學術編制                                                                | <ul> <li>✓</li> </ul> |           |       |    |      |  |  |
|                                                                     |                       |           | 查詢分類: | 未填 | ✓ 查詢 |  |  |
|                                                                     |                       |           |       |    |      |  |  |
|                                                                     |                       | 單位名稱      |       |    | 學號   |  |  |
|                                                                     |                       | <u> .</u> |       |    | I    |  |  |
|                                                                     |                       |           |       |    |      |  |  |
| │                                                                   | 全校                    |           |       |    |      |  |  |
|                                                                     |                       |           |       |    |      |  |  |
|                                                                     |                       |           |       |    |      |  |  |

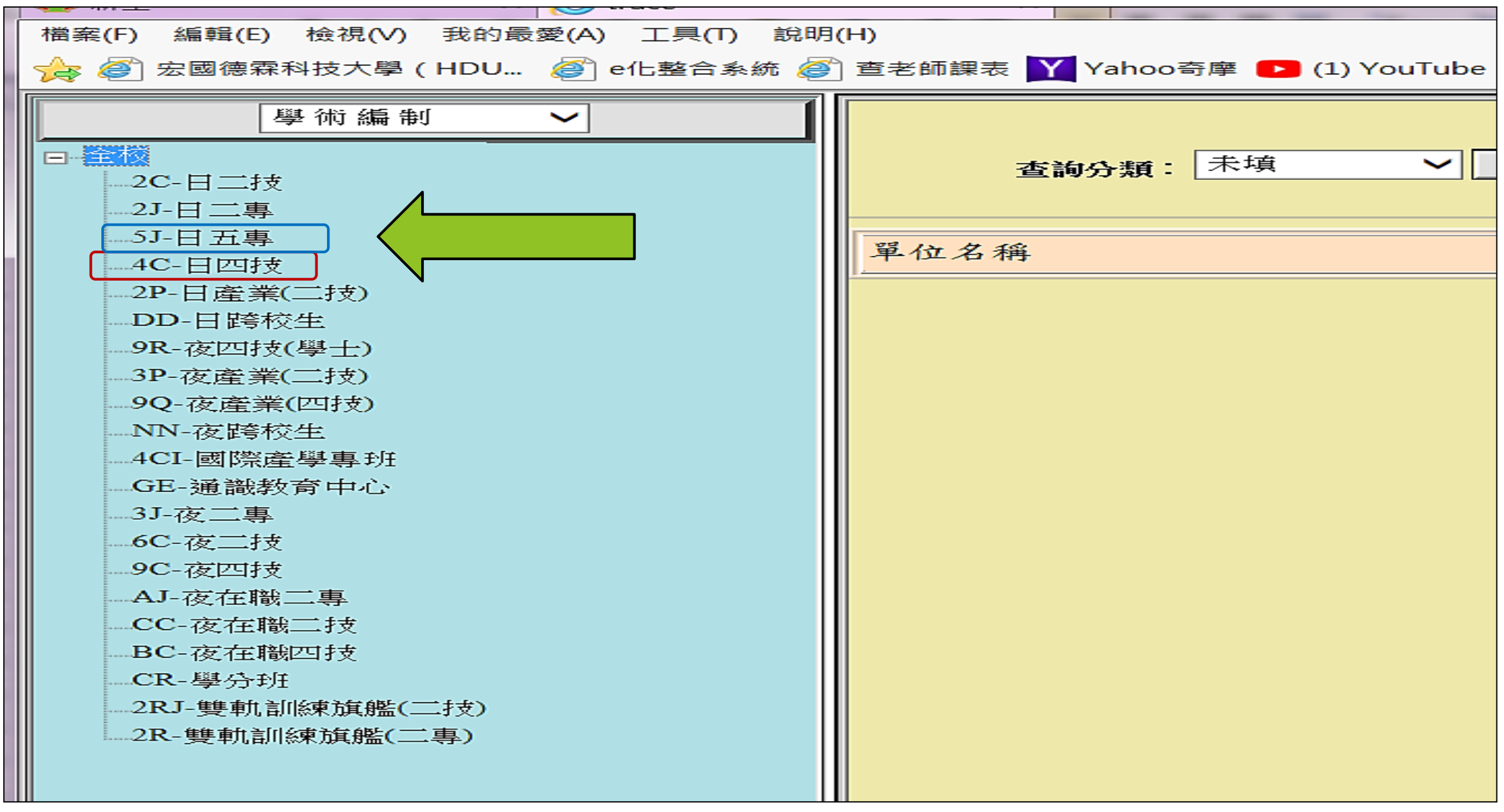

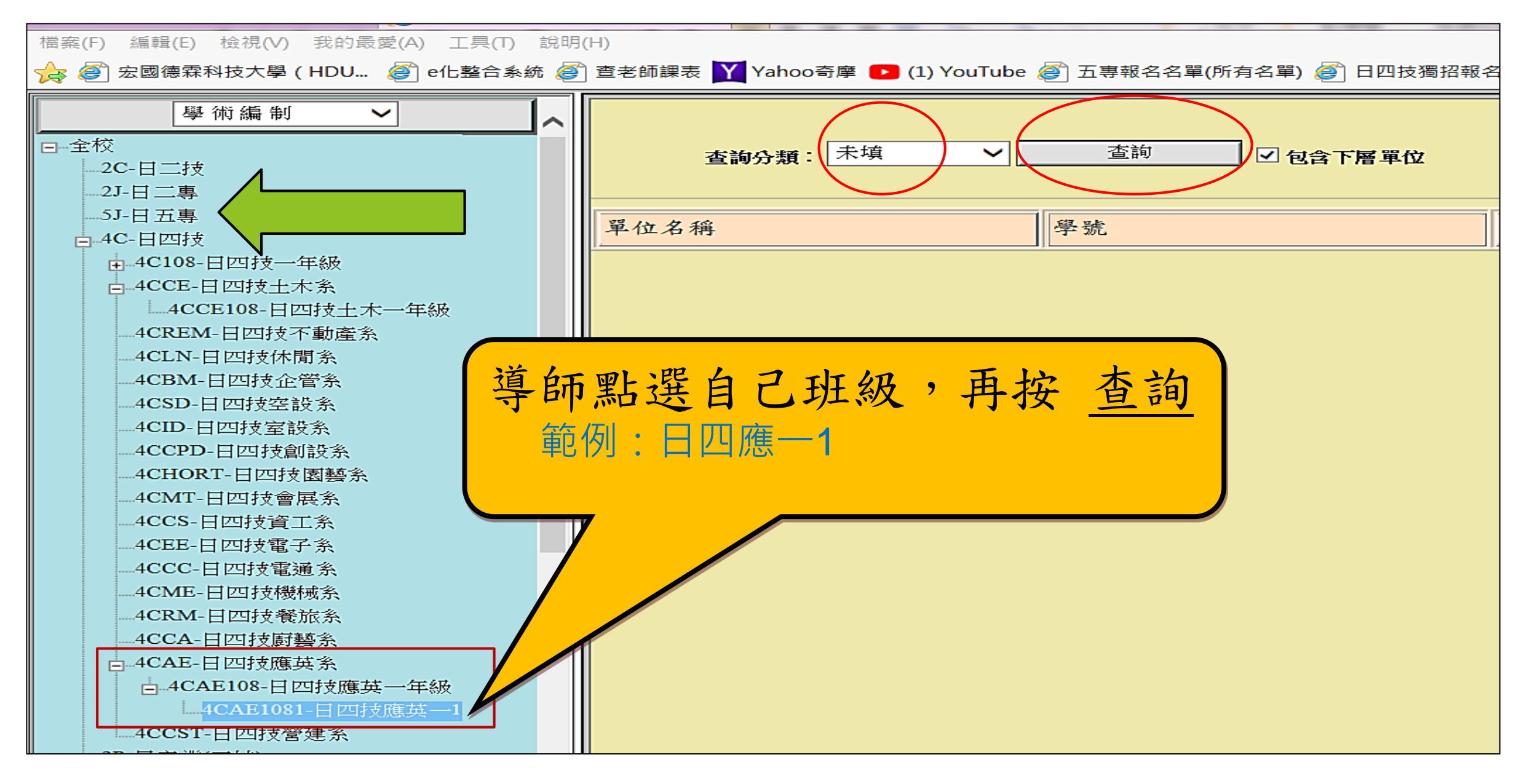

| 🙀 🥙 宏國德霖科技大學 ( HDU 🤌 e化整合系統 🎒 查老師課表 🍸 Yahoo奇摩 ▶ (1) YouTube 🎒 五專報名名單(所有名單) 🎒 日四技獨招報名名單(所有 |                    |             |      |                                                       |  |  |  |  |  |
|-------------------------------------------------------------------------------------------|--------------------|-------------|------|-------------------------------------------------------|--|--|--|--|--|
| 學術編制 ✓ □-全校 □-2C-日二技 2L-日二支                                                               | <b>查詢分類:</b> 未填 ✓  | 查詢  ☑ 包含下層單 | ity  |                                                       |  |  |  |  |  |
|                                                                                           | 單位名稱               | 學號          | 姓名   | 填答狀態 備註                                               |  |  |  |  |  |
| ●-4C108-日四技一年級<br>● 4CCE-日四技++本多                                                          | 日四技應英一1            | 41000       | 秦/ 1 | 未填                                                    |  |  |  |  |  |
| 4CCE108-日四技土木一年級                                                                          | 日四技應英一1<br>日四技應英一1 | 410001      |      | 未填         (H)02-2226           未填         (H)02-2260 |  |  |  |  |  |
| —4CREM-日四技不動產系<br>—4CLN-日四技休閒系                                                            | 日四技應英一1            | 4100        | 張、   | 未填 (H)02-3234                                         |  |  |  |  |  |
| —4CBM-日四技企管系<br>—4CSD-日四技空設系                                                              | 日四技應英一1<br>日四技應英一1 |             |      | 未填         (H)02-2244           未填         (H)02-8952 |  |  |  |  |  |
| 4CID-日四技室設系                                                                               | 日四技應英一1            | 4100 01     | 陳    | 末填 (H)02-2977                                         |  |  |  |  |  |
|                                                                                           | 日四技應英一1            | 410.        | 高 () | 未填  (H)02-2337                                        |  |  |  |  |  |
| ——4CMT-日四技會展系<br>——4CCS-日四技資工系                                                            |                    |             |      |                                                       |  |  |  |  |  |
| ——4CEE-日四技電子系<br>——4CCC-日四技電诵系                                                            |                    |             |      |                                                       |  |  |  |  |  |
| 4CME-日四技機械系                                                                               |                    |             |      |                                                       |  |  |  |  |  |
| _4CCA-日四技廚藝系                                                                              |                    |             |      |                                                       |  |  |  |  |  |
| □_4CAE-日四技應英条<br>□_4CAE108-日四技應英一年級                                                       |                    |             |      |                                                       |  |  |  |  |  |
| 4CAE1081-日四技應英一1                                                                          |                    |             |      |                                                       |  |  |  |  |  |

檔案(F) 編輯(E) 檢視(V) 我的最愛(A) 工具(T) 說明(H)

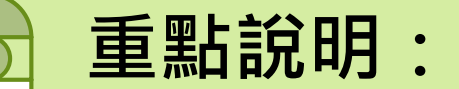

- ◆學生因故未於9/9(四)完成填答者,請導師通知學生務必於9/15(週三)班 週會前,學生自行上網完成問卷填答,本問卷不限定在校內填答,任何可 連上本校網站的電腦均可填答;但是手機不一定能順利填答。
- ◆請<u>用電腦</u>上網填答,只限定使用

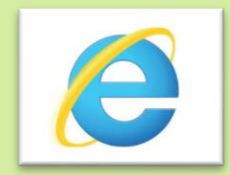

瀏覽器登入!

- ◆請班級導師加強宣導,並督促學生認真填答,填答狀況將於9/16(週四) 中午完成最後統計,各班最終填答率達90%以上(含),將列入教師評鑑績 效考核。感謝各位導師的配合。
- ■9/9學生填表時若因線上系統問題,招生中心有專人在電腦教室外備詢。
   ■名單若因學生已休學或未註冊,請通知招生中心。(分機675吳珮瑜)

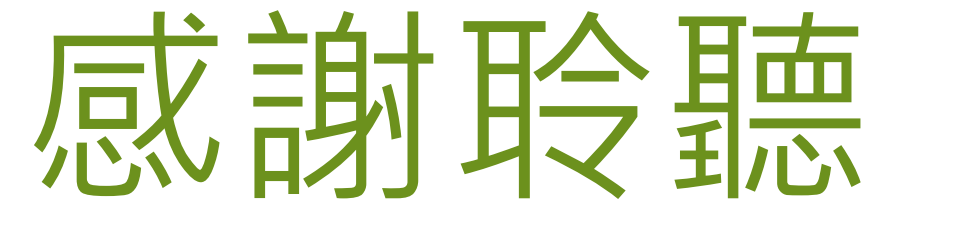

## 簡報結束

# Thank You